# ISE에서 사용자별 동적 액세스 제어 목록 구성

목차 소개 <u>사전 요구 사항</u> 요구 사항 <u>사용되는 구성 요소</u> 배경정보 구성 ISE에서 새 사용자 지정 사용자 특성 구성 dACL 구성 사용자 지정 특성으로 내부 사용자 계정 구성 AD 사용자 계정 구성 AD에서 ISE로 특성 가져오기 내부 및 외부 사용자를 위한 권한 부여 프로파일 구성 권한 부여 정책 구성 다음을 확인합니다. 문제 해결

## 소개

이 문서에서는 ID 저장소 유형에 있는 사용자에 대한 사용자별 동적 액세스 제어 목록(dACL)의 구 성에 대해 설명합니다.

## 사전 요구 사항

#### 요구 사항

Cisco에서는 ISE(Identity Services Engine)의 정책 컨피그레이션에 대해 알고 있는 것이 좋습니다.

#### 사용되는 구성 요소

이 문서의 정보는 다음 소프트웨어 및 하드웨어 버전을 기반으로 합니다.

- Identity Services Engine 3.0
- Microsoft Windows Active Directory 2016

이 문서의 정보는 특정 랩 환경의 디바이스를 토대로 작성되었습니다. 이 문서에 사용된 모든 디바 이스는 초기화된(기본) 컨피그레이션으로 시작되었습니다. 현재 네트워크가 작동 중인 경우 모든 명령의 잠재적인 영향을 미리 숙지하시기 바랍니다.

## 배경 정보

사용자별 동적 액세스 제어 목록의 컨피그레이션은 ISE 내부 ID 저장소 또는 외부 ID 저장소에 있는 사용자를 위한 것입니다.

## 구성

사용자 지정 사용자 특성을 사용하는 내부 저장소의 모든 사용자에 대해 사용자별 dACL을 구성할 수 있습니다. AD(Active Directory)에 있는 사용자의 경우 문자열 유형의 특성을 사용하여 동일한 특 성을 얻을 수 있습니다. 이 섹션에서는 ISE와 AD의 특성을 구성하는 데 필요한 정보와 이 기능이 작 동하기 위해 ISE에 필요한 컨피그레이션을 제공합니다.

ISE에서 새 사용자 지정 사용자 특성 구성

Administration(관리) > Identity Management(ID 관리) > Settings(설정) > User Custom Attributes(사용자 지정 특성)로 이동합니다. 이미지에 표시된 대로 + 버튼을 클릭하여 새 속성을 추 가하고 변경 사항을 저장합니다. 이 예에서 사용자 지정 특성의 이름은 ACL입니다.

| E Cisco ISE                  |                               | Administra               | tion • Identity Ma | anagement         |                   | A Evaluation Mod | 27 Days 🔺 License Warning 🛛 🔾 | 07      |
|------------------------------|-------------------------------|--------------------------|--------------------|-------------------|-------------------|------------------|-------------------------------|---------|
| Identities Groups Ex         | ternal Identity Sources Ident | ity Source Sequences     | Settings           |                   |                   |                  |                               |         |
| User Custom Attributes       |                               |                          |                    |                   |                   |                  |                               | All 🗸 👘 |
| User Authentication Settings | Mandatory Attribute Na        | me ^                     | Data Type          |                   |                   |                  |                               |         |
| Endpoint Purge               | AllowPassword                 | ChangeAfterLogin         | String             |                   |                   |                  |                               |         |
| Endpoint Custom Attributes   | Description                   |                          | String             |                   |                   |                  |                               |         |
| REST ID Store Settings       | EmailAddress                  |                          | String             |                   |                   |                  |                               |         |
|                              | EnableFlag                    |                          | String             |                   |                   |                  |                               |         |
|                              | EnablePasswo                  | d                        | String             |                   |                   |                  |                               |         |
|                              | Einterer                      |                          | Paring             |                   |                   |                  |                               |         |
|                              | Firstname                     |                          | aring              |                   |                   |                  |                               |         |
|                              | Lastname                      |                          | String             |                   |                   |                  |                               |         |
|                              | 🖌 Name                        |                          | String             |                   |                   |                  |                               |         |
|                              | Password (Cre                 | dentialPassword)         | String             |                   |                   |                  |                               |         |
|                              |                               |                          |                    |                   |                   |                  |                               |         |
|                              |                               |                          |                    |                   |                   |                  |                               |         |
|                              |                               |                          |                    |                   |                   |                  |                               |         |
|                              | V User Custom Attribut        | es                       |                    |                   |                   |                  |                               |         |
|                              | Attribute Name                | Description              | Data Type          | Parameters        | Default Value Man | datory           |                               |         |
|                              | ACL                           | Attribute for ACL per us | String ~           | String Max length | +0                | ) 🔋 +            |                               |         |
|                              |                               |                          |                    |                   |                   |                  |                               |         |
|                              |                               |                          |                    |                   |                   |                  | Save                          | Reset   |

## dACL 구성

다운로드 가능한 ACL을 구성하려면 Policy(정책) > Policy Elements(정책 요소) > Results(결과) > Authorization(권한 부여) > Downloadable ACLs(다운로드 가능한 ACL)로 이동합니다. Add(추가)를 클릭합니다. dACL의 이름, 내용을 제공하고 변경 사항을 저장합니다. 이미지에 표시된 대로 dACL의 이름은 NotMuchAccess입니다.

| <b>Cisco</b> ISE                                             |                                                 | Policy • Policy Elements                        | Evaluation Mode 27 Days     License Warning |
|--------------------------------------------------------------|-------------------------------------------------|-------------------------------------------------|---------------------------------------------|
| Dictionaries Conditio                                        | Downloadable ACL                                | ist > New Downloadable ACL                      |                                             |
| Authentication                                               | > Downloadable                                  | ACL                                             |                                             |
| Authorization<br>Authorization Profiles<br>Downloadable ACLs | <ul> <li>* Name</li> <li>Description</li> </ul> | NotMuchAccess                                   |                                             |
| Profiling                                                    | > IP version                                    | IPv4 O IPv6 O Agnostic                          |                                             |
| Client Provisioning                                          | * DACL Content                                  | 123.467       permit ip any any         8910111 |                                             |
|                                                              |                                                 | ✓ Check DACL Syntax                             | ①<br>Submit                                 |

## 사용자 지정 특성으로 내부 사용자 계정 구성

Administration(관리) > Identity Management(ID 관리) > Identities(ID) > Users(사용자) > Add(추가) )로 이동합니다. 사용자를 생성하고 권한 부여 시 사용자가 받아야 하는 dACL의 이름으로 사용자 지정 특성 값을 구성합니다. 이 예에서 dACL의 이름은 NotMuchAccess입니다.

| Identities                  | Groups        | External Identity                                                                                                    | Sources                                                                                                    | Identity Source                                                                                                    | ce Sequence | s Settings        |                                     |   |
|-----------------------------|---------------|----------------------------------------------------------------------------------------------------|----------------------------------------------------------------------------------------------------|----------------------------------------------------------------------------------------------------|-------------|-------------------|-------------------------------------|---|
| Users                       |               | Network Acc                                                                                                    | cess Users L                                                                                                    | ist > New Network Ad                                                                                                    | ccess User  |                   |                                     |   |
| Users<br>Latest Manual Netv | work Scan Res | <ul> <li>Network Acc</li> <li>Network Acc</li> <li>Name</li> <li>Status</li> <li>Email</li> <li>Passwo</li> <li>* Login</li> <li>Enable</li> <li>&gt; User</li> <li>&gt; Accor</li> <li>&gt; User</li> </ul> | eess Users L<br>ork Acce<br>testuseri<br>Enable<br>swords<br>ard Type:<br>Password<br>Password<br>r Informa<br>pount Opt<br>ount Disa<br>r Custom | ist > New Network Ar<br>ess User<br>internal<br>ed ~<br>Internal Users<br>Password<br>etion<br>ation<br>ions<br>able Policy<br>n Attributes | CCCESS USER | Re-Enter Password | Generate Password Generate Password | 0 |
|                             |               | 8                                                                                                    | AC                                                                                                    | SL.                                                                                                    | -           | NotMuchAccess     |                                     |   |

AD 사용자 계정 구성

Active Directory에서 사용자 계정 등록 정보로 이동한 다음 속성 편집기 탭으로 이동합니다. 이미지 에 표시된 대로 aCSPolicyName은 dACL 이름을 지정하는 데 사용되는 특성입니다. 그러나 앞에서 언급한 것처럼 문자열 값을 수용할 수 있는 모든 특성도 사용할 수 있습니다.

| Active Directory Users and                                                                                                    | testuserexternal Properties                                                                                                    | ? ×                                     | - 🗆 X                                                                              |
|----------------------------------------------------------------------------------------------------|----------------------------------------------------------------------------------------------------|-----------------------------------------|------------------------------------------------------------------------------------|
| Active Directory Users and<br>File Action View Help<br>Active Directory Users and C<br>Active Directory Users and C<br>Saved Queries<br>Saved Queries<br>Builtin<br>Builtin<br>Computers<br>Domain Controllers<br>Solution<br>ForeignSecurityPrint<br>Keys<br>CostAndFound<br>Managed Service Actor<br>Program Data | testuserexternal Properties          Published Certificates       Member Of       Password Replice         Security       Environment       Sessions         General       Address       Account       Profile       Telep         Remote       Desktop       Services       Profile       COM+         Attributes:              | ? ×                                     | - C ×                                                                              |
| <ul> <li>Managed Service Ac</li> <li>Program Data</li> <li>System</li> <li>Test OU</li> <li>Users</li> <li>NTDS Quotas</li> <li>TPM Devices</li> </ul>                                                                                                    | adminDisplayName <not set=""><br/>altSecurityIdentities <not set=""><br/>assistant <not set=""><br/>attributeCertificateAttri <not set=""><br/>audio <not set=""><br/>badPasswordTime (never)<br/>badPwdCount 0<br/>businessCategory <not set=""><br/>c <not set=""><br/>&lt;<br/>Edit</not></not></not></not></not></not></not> | ><br>Filter                             | group<br>group<br>or gue<br>group<br>group<br>group<br>up can<br>group<br>nistrato |
| <ul> <li>Services</li> <li>System C</li> <li>System I</li> </ul>                                                                                                    | OK Cancel A<br>oninguration 7/10/2010 0:46 F<br>iformation 7/16/2016 6:49 F                                                                                                    | pply Help<br>NI Shortcut<br>PM Shortcut | 2 KB<br>2 KB<br>2 KB                                                               |

## AD에서 ISE로 특성 가져오기

AD에 구성된 특성을 사용하려면 ISE에서 해당 특성을 가져와야 합니다. 특성을 가져오려면 Administration(관리) > Identity Management(ID 관리) > External Identity Sources(외부 ID 소스) > Active Directory > [Join point configured](구성된 조인 지점) > Attributes(특성) 탭으로 이동합니다. Add(추가)를 클릭한 다음 Select Attributes From Directory(디렉토리에서 특성 선택)를 클릭합니다 . AD에서 사용자 계정 이름을 제공한 다음 특성 검색을 클릭합니다. dACL에 대해 구성된 특성을 선 택하고 OK(확인)를 클릭한 다음 Save(저장)를 클릭합니다. 그림에 표시된 것처럼 CSPolicyName은 특성입니다.

## **Directory Attributes**

Only attributes selected below will be available for use as policy conditions in policy rules.

|       | * Sample<br>Account | User or Machine           | testuse        | erexternal       | ()                          |                                |                                                                       |
|-------|---------------------|---------------------------|----------------|------------------|-----------------------------|--------------------------------|-----------------------------------------------------------------------|
|       |                     |                           | Retrieve       | e Attributes     |                             |                                |                                                                       |
|       |                     | Name                      | ^              | Туре             |                             | Example Value                  |                                                                       |
|       |                     | aCSPolicyName             |                | STRING           |                             | NotMuchAccess                  |                                                                       |
|       |                     | accountExpires            |                | STRING           |                             | 9223372036854775807            |                                                                       |
|       |                     | badPasswordTime           |                | STRING           |                             | 0                              |                                                                       |
|       |                     | badPwdCount               |                | STRING           |                             | 0                              |                                                                       |
|       |                     | cn                        |                | STRING           |                             | testuserexternal               |                                                                       |
|       |                     | codePage                  |                | STRING           |                             | 0                              |                                                                       |
|       |                     | countryCode               |                | STRING           |                             | 0                              |                                                                       |
|       |                     | dSCorePropagationDat      | а              | STRING           |                             | 1601010100000.0Z               |                                                                       |
|       |                     | displayName               |                | STRING           |                             | testuserexternal               |                                                                       |
|       |                     | distinguishedName         |                | STRING           |                             | CN=testuserexternal,CN=Users,D | OC=rinsantr,DC=lab                                                    |
|       | <                   |                           |                |                  |                             |                                |                                                                       |
|       |                     |                           |                |                  |                             |                                | Cancel OK                                                             |
| =     | Cisco ISE           |                           |                | Administra       | ation • Identity Management |                                | 🛦 Evaluation Mode 39 Days Q 🕥 🕫 🏟                                     |
| Ident | ities Groups        | External Identity Sources | ntity Source S | equences Setting | S                           |                                | Click here to do visibility setup Do not show this again. $^{\times}$ |

| 2 Sources                      | Connection whitelsted bomains Passiverb Group | S Advanced Settings |  |
|--------------------------------|-----------------------------------------------|---------------------|--|
|                                | / Edit 🕂 Add 🗸 🍵 Delete Attribute             |                     |  |
| > Certificate Authentication F |                                               | Laborat Maria       |  |
| Active Directory               | Name A Type Default                           | internai Name       |  |
| 🔁 RiniAD                       | aCSPolicyName STRING                          | aCSPolicyName       |  |
| D LDAP                         |                                               |                     |  |
| C ODBC                         |                                               |                     |  |
| C RADIUS Token                 |                                               |                     |  |
| C RSA SecurID                  |                                               |                     |  |
| SAML Id Providers              |                                               |                     |  |
| Social Login                   |                                               |                     |  |
| Co oocan cogin                 |                                               |                     |  |
|                                |                                               |                     |  |
|                                |                                               |                     |  |
|                                | <                                             |                     |  |
|                                |                                               |                     |  |
|                                |                                               |                     |  |

## 내부 및 외부 사용자를 위한 권한 부여 프로파일 구성

권한 부여 프로파일을 구성하려면 Policy(정책) > Policy Elements(정책 요소) > Results(결과) > Authorization(권한 부여) > Authorization Profiles(권한 부여 프로파일)로 이동합니다. Add(추가)를 클릭합니다. 이름을 제공하고 내부 사용자의 dACL 이름을 InternalUser:<만든 사용자 지정 특성의

#### 이름>으로 선택합니다. 이미지에 표시된 것처럼 내부 사용자의 경우 프로파일 InternalUserAttributeTest는 InternalUser:ACL로 구성된 dACL로 구성됩니다.

| <b>E Cisco</b> ISI   | Ξ          |                             | Policy • Policy Elements  |
|----------------------|------------|-----------------------------|---------------------------|
| Dictionaries         | Conditions | Results                     |                           |
|                      |            | Authorization Profiles > Ne | ew Authorization Profile  |
| Authentication       | >          | Authorization Profi         | le                        |
| Authorization        | ~          | * Name                      | InternalUserAttributeTest |
| Authorization Profil | es         | Description                 |                           |
| Downloadable ACLs    |            | Description                 |                           |
|                      |            | * Access Type               |                           |
| Profiling            | >          |                             | ACCESS_ACCEPT             |
| Posture              | >          | Network Device Profile      | titte Cisco ∨⊕            |
| Client Provisioning  | ×          | Service Template            |                           |
| chent Provisioning   |            | Track Movement              |                           |
|                      |            | Agentless Posture           |                           |
|                      |            | Passive Identity Tracking   |                           |
|                      |            |                             |                           |
|                      |            |                             |                           |
|                      |            | ∽ Common Tasks              |                           |

외부 사용자의 경우 <Join point name>:<attribute configured on AD>를 dACL 이름으로 사용합니다 . 이 예에서 프로파일 ExternalUserAttributeTest는 RiniAD:aCSPolicyName으로 구성된 dACL로 구 성되며, 여기서 RiniAD는 가입 포인트 이름입니다.

InternalUser:ACL

DACL Name

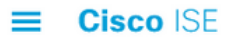

| Dictionaries Condi     | tions  | Results                                            |  |
|------------------------|--------|----------------------------------------------------|--|
|                        |        | Authorization Profiles > New Authorization Profile |  |
| Authentication         | >      | Authorization Profile                              |  |
| Authorization          | $\sim$ | * Name                                             |  |
| Authorization Profiles |        | ExternalUserAttributeTest                          |  |
| Downloadable ACLs      |        | Description                                        |  |
|                        |        | * Access Type                                      |  |
| Profiling              | >      | ACCESS_ACCEPT ~                                    |  |
| Posture                | >      | Network Device Profile device Cisco V 🕀            |  |
| Client Provisioning    | >      | Service Template                                   |  |
|                        |        | Track Movement                                     |  |
|                        |        | Agentless Posture                                  |  |
|                        |        | Passive Identity Tracking 🔲 🤖                      |  |
|                        |        |                                                    |  |
|                        |        |                                                    |  |
|                        |        | ✓ Common Tasks                                     |  |
|                        |        | DACL Name RiniAD:aCSPolicyName ~                   |  |

#### 권한 부여 정책 구성

권한 부여 정책은 외부 사용자가 AD에 있는 그룹 및 ISE 내부 ID 저장소의 사용자 이름을 기반으로 정책 > 정책 집합에서 구성할 수 있습니다. 이 예에서 testuserexternal은 그룹 rinsantr.lab/Users/Test Group에 있는 사용자이며 testuserinternal은 ISE 내부 ID 저장소에 있는 사 용자입니다.

| imes Authorization Policy (3) |          |                                             |     |     |                                                                    |                                                                    |                             |                           |
|-------------------------------|----------|---------------------------------------------|-----|-----|--------------------------------------------------------------------|--------------------------------------------------------------------|-----------------------------|---------------------------|
|                               |          |                                             |     |     |                                                                    | Results                                                            |                             |                           |
| ÷                             | Status   | Rule Name                                   |     | Co  | nditions                                                           | Profiles                                                           | Security Groups             |                           |
| C                             | Q Search | 1                                           |     |     |                                                                    |                                                                    |                             |                           |
|                               | 0        | Basic Authenticated<br>Access Internal User | AND | ь   | Network<br>Access-AuthenticationStatus EQUALS AuthenticationPassed | InternalUserAttributeTe ×                                          | Select from list $\sim$ +   |                           |
|                               |          |                                             |     | 1   | Radius-User-Name EQUALS testuserinternal                           |                                                                    |                             |                           |
|                               | 0        | Basic Authenticated                         |     | AND | b                                                                  | Network<br>Access-AuthenticationStatus EQUALS AuthenticationPassed | External IserAttributeT × × | Select from list $\sim +$ |
|                               |          | Access External User                        |     | 8   | RinIAD-ExternalGroups EQUALS rinsantr.lab/Users/Test<br>Group      |                                                                    |                             |                           |
|                               | 0        | Default                                     |     |     |                                                                    | DenyAccess ×                                                       | Select from list $\sim$ +   |                           |

## 다음을 확인합니다.

이 섹션을 사용하여 컨피그레이션이 작동하는지 확인합니다.

사용자 인증을 확인 하기 위해 RADIUS 라이브 로그를 확인 합니다.

내부 사용자:

| Jan 18, 2021 03:27:11.5            | à | #ACSACL#-IP      |                   |              |           |           |            |
|------------------------------------|---|------------------|-------------------|--------------|-----------|-----------|------------|
| Jan 18, 2021 03:27:11.5            | à | testuserinternal | B4:96:91:26:E0:2B | Intel-Device | New Polic | New Polic | InternalUs |
|                                    |   |                  |                   |              |           |           |            |
| 외부 사용자:                            |   |                  |                   |              |           |           |            |
| 외부 사용자:<br>Jan 18, 2021 03:39:33.3 | à | #ACSACL#-IP      |                   |              |           |           |            |

성공적인 사용자 인증에서 돋보기 아이콘을 클릭하여 요청이 자세한 라이브 로그의 Overview(개요 ) 섹션에서 올바른 정책에 부합하는지 확인합니다.

내부 사용자:

#### Overview

| Event                 | 5200 Authentication succeeded                                |
|-----------------------|--------------------------------------------------------------|
| Username              | testuserinternal                                             |
| Endpoint Id           | B4:96:91:26:E0:2B 🕀                                          |
| Endpoint Profile      | Intel-Device                                                 |
| Authentication Policy | New Policy Set 1 >> Authentication Rule 1                    |
| Authorization Policy  | New Policy Set 1 >> Basic Authenticated Access Internal User |
| Authorization Result  | InternalUserAttributeTest                                    |

#### 외부 사용자:

| Overview              |                                                              |
|-----------------------|--------------------------------------------------------------|
| Event                 | 5200 Authentication succeeded                                |
| Username              | testuserexternal                                             |
| Endpoint Id           | B4:96:91:26:E0:2B ⊕                                          |
| Endpoint Profile      | Intel-Device                                                 |
| Authentication Policy | New Policy Set 1 >> Authentication Rule 1                    |
| Authorization Policy  | New Policy Set 1 >> Basic Authenticated Access External User |
| Authorization Result  | ExternalUserAttributeTest                                    |

## 자세한 라이브 로그의 Other Attributes 섹션에서 사용자 특성이 검색되었는지 확인합니다.

내부 사용자:

|                                                                         | EnableFlag      | Enabled          |  |
|-------------------------------------------------------------------------|-----------------|------------------|--|
|                                                                         | ACL             | NotMuchAccess    |  |
|                                                                         | RADIUS Username | testuserinternal |  |
| 외부 사용자:                                                                 |                 |                  |  |
|                                                                         | aCSPolicyName   | NotMuchAccess    |  |
|                                                                         | RADIUS Username | testuserexternal |  |
| 자세한 라이브 로그의 Result 섹션을 확인하여 dACL 특성이 Access-Accept의 일부로 전송되는지<br>확인합니다. |                 |                  |  |
|                                                                         |                 |                  |  |

| cisco-av-pair | ACS:CiscoSecure-Defined-ACL=#ACSACL#-IP- |
|---------------|------------------------------------------|
|               | NotMuchAccess-60049cbb                   |

또한 RADIUS 라이브 로그를 확인하여 사용자 인증 후 dACL이 다운로드되었는지 확인합니다.

Jan 18, 2021 03:39:33.3... 🔽 🔓 #ACSACL#-IP-NotMuchAccess-60049cbb

# 성공적인 dACL 다운로드 로그에서 돋보기 아이콘을 클릭하고 Overview(개요) 섹션을 확인하여 dACL 다운로드를 확인합니다.

| Overview             |                                    |
|----------------------|------------------------------------|
| Event                | 5232 DACL Download Succeeded       |
| Username             | #ACSACL#-IP-NotMuchAccess-60049cbb |
| Endpoint Id          |                                    |
| Endpoint Profile     |                                    |
| Authorization Result |                                    |
|                      |                                    |

dACL의 내용을 확인하려면 이 세부 보고서의 Result(결과) 섹션을 확인하십시오.

cisco-av-pair

ip:inacl#1=permit ip any any

문제 해결

현재 이 구성의 문제를 해결하는 데 사용할 수 있는 특정 정보가 없습니다.

이 번역에 관하여

Cisco는 전 세계 사용자에게 다양한 언어로 지원 콘텐츠를 제공하기 위해 기계 번역 기술과 수작업 번역을 병행하여 이 문서를 번역했습니다. 아무리 품질이 높은 기계 번역이라도 전문 번역가의 번 역 결과물만큼 정확하지는 않습니다. Cisco Systems, Inc.는 이 같은 번역에 대해 어떠한 책임도 지지 않으며 항상 원본 영문 문서(링크 제공됨)를 참조할 것을 권장합니다.